## **MT-50 Remote Tracer Meter**

RENOGY Remote Tracer Meter for Commander Series and ViewStar Series Charge Controllers

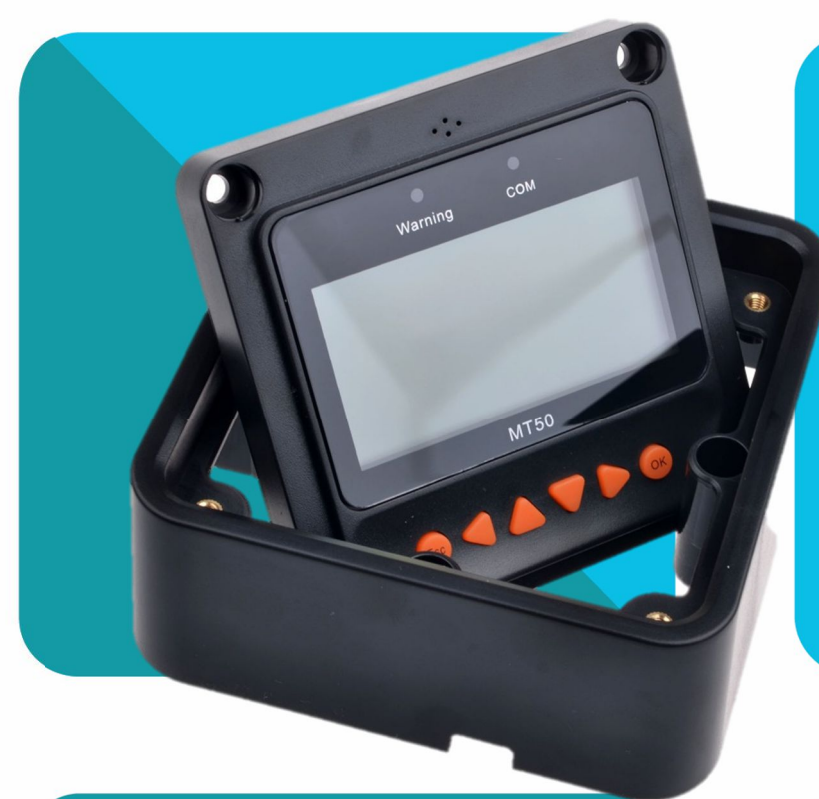

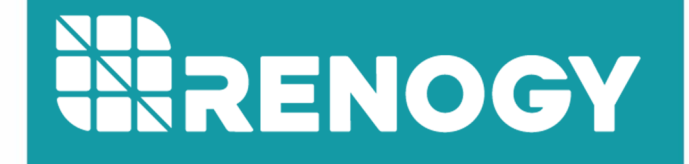

2775 E. Philadelphia St., Ontario CA 91761 1-800-330-8678

Version 2.0

## Table of Contents

| General Information3           |
|--------------------------------|
| Identification of Parts4       |
| Installation5                  |
| Frame Wall Mount Installation5 |
| Flush Wall Mount Installation6 |
| Operation6                     |
| Menu Display6                  |
| 1. Monitoring7                 |
| 2. Device Info9                |
| 3. Test Operation9             |
| 4. Control Parameters9         |
| 5. Load Set11                  |
| 6. Device Parameters13         |
| 7. Device Password13           |
| 8. Factory Reset14             |
| 9. Failure Info14              |
| 10. Meter Parameters           |
| System Status Icons            |
| System Status Glossary 16      |
| Failure Information17          |
| Device Considerations17        |
| Warning Indicator17            |
| Telecommunication Port18       |
| Battery Level Flashing         |
| Battery capacity AH18          |
| Troubleshooting18              |
| Technical Specifications19     |
| Mechanical Parameters19        |
| Temperature Parameters19       |
| Electrical Parameters19        |
| Charging Parameters            |
| Threshold Voltage Parameters20 |
| Interface Pin Numbers          |
| CAD Dimensions                 |

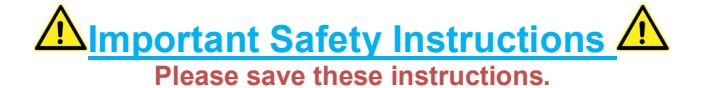

This manual contains important safety, installation, and operating instructions for the unit. The following symbols are used throughout the manual to indicate potentially dangerous conditions or important safety information.

**WARNING**: Indicates a potentially dangerous condition. Use extreme caution when performing this task.

CAUTION: Indicates a critical procedure for safe and proper operation of the controller

**NOTE**: Indicates a procedure or function that is important to the safe and proper operation of the controller.

### **General Safety Information**

- Inspect the MT-50 after it is delivered. If any damage, notify the company immediately. A photograph might be helpful as well.
- Read all directions and cautions in the manual before installation
- Keep the MT-50 away from rain, severe dust, and electromagnetic interference.

### **General Information**

The Renogy MT-50 is a new generation meter compatible with the Commander Series and ViewStar Series charge controllers. It is a self-diagnostics meter ideal for monitoring and displaying the current solar system status information and any error indications the system might be experiencing. The information is displayed on a backlit LCD display and is easily navigated using the buttons on the meter. The MT-50 could also be flush mounted on a wall or flat surface using the mounting frame provided.

**NOTE:** The MT-50 is not compatible with the Commander 60A charge controller.

### **Key Features**

- Large backlit LCD display
- Compatible with multiple Commander Series (20A/40A) and ViewStar Series (10A/20A/30A) charge controllers
- Real-time monitoring and graphical display
- Customizable parameters for charge control and load control

### **Included Components**

- Wall Mounting Frame
- 6.5 foot cable
- 4 x ST4.2X32 self-tapping screws

## **Identification of Parts**

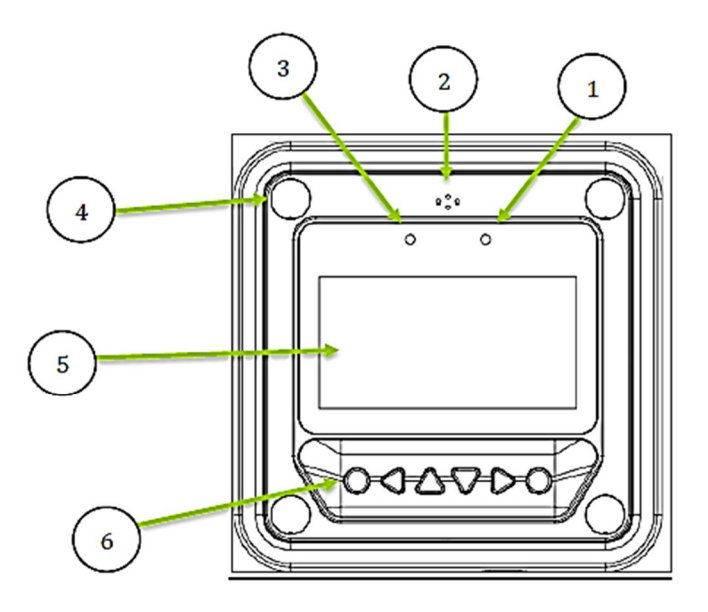

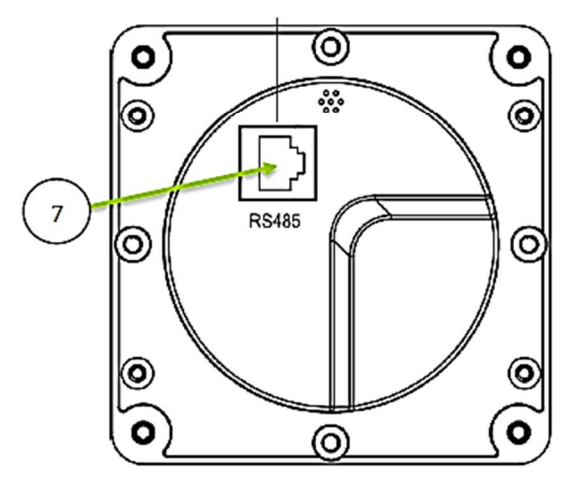

### **Key Parts**

- 1. Communication Indicator (Green)
- 2. Alarm Sound port (Alarm will be discontinued in new models)
- 3. Warning Indicator (Red)
- 4. 4 X Mounting Holes
- 5. Display Screen
- 6. Navigation Buttons
- 7. RS485 Port

## **Installation**

A WARNING: BEFORE drilling, make sure there are no electrical components or other obstacles that may interfere with installation on the other side of the mounting surface.

CAUTION: Before installing the MT-50, apply power and make sure the meter is working properly. Resolve any issues before installing the meter and the meter cable.

The MT-50 can be mounted in two ways: Frame Wall Mount or in a Flush Wall Mount. A plastic mounting frame has been included for the purpose of Frame Wall Mounting. If Flush Wall Mounting then the MT-50 faceplate sits flush with the mounting surface and the body of the meter would be able to rest comfortably in a hole cut-out on the mounting surface.

### Frame Wall Mount Installation

When frame mounting, the MT-50 Tracer will be utilizing the provided frame and be mounted on a wall or surface. No cut-outs are required for the surface with the exception of the  $4 \times 10^{-10}$  s s crew holes.

- 1. Locate and drill the screw holes based on the mounting frame dimension and erect the plastic expansion bolts on the wall.
- 2. Use 4 x ST4.2x32 self-tapping screws to fix the frame.

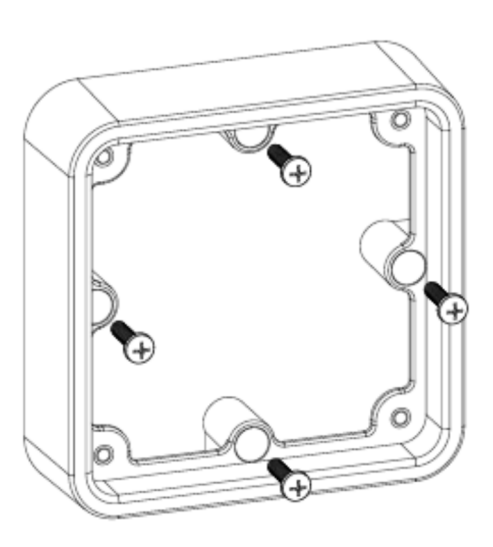

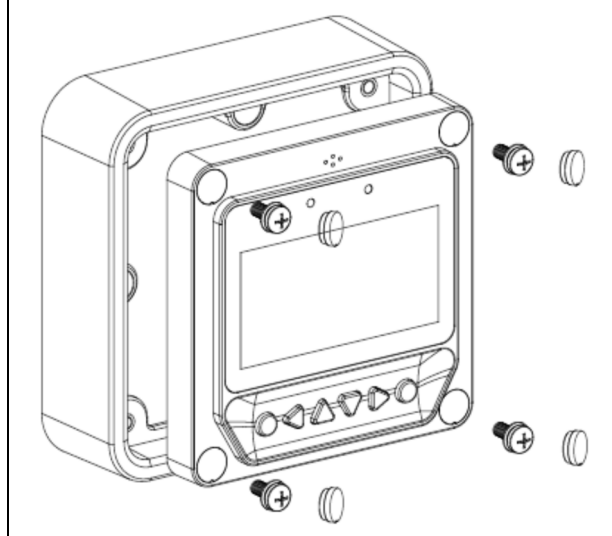

3. Use 4 x M4x8 pan head screws to mount the MT-50 front to the frame

4. Mount the 4 associated screw plugs into the screw holes

5. Plug the meter in and verify the meter powers up and displays the appropriate data. Troubleshoot if necessary.

### **Flush Wall Mount Installation**

This is a low-profile installation. The faceplate of the MT-50 sits flush with the mounting surface or wall and the body of the meter rests in a hole cut-out on the mounting surface. The meter wiring is concealed behind the mounting surface, or the interior of the wall.

- 1. Locate and drill screw holes based on the installation size of the surface. Level the faceplate and remove a hole-cutout.
- Use 4 x M4x8 cross recessed pan head screws with the M4 nuts to mount the MT-50 surface onto surface.
- 3. Mount and use white plugs in the screw holes.

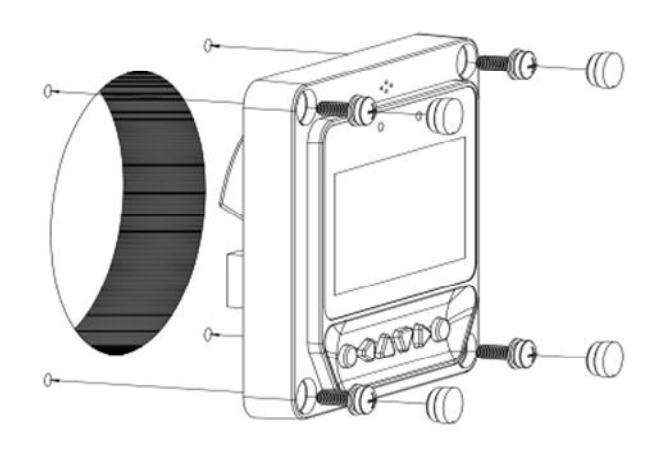

### **Operation**

**NOTE:** The MT-50 is not compatible with the Commander 60A charge controller.

The following keys are used to cycle through the screens or adjust the parameters on the tracer:

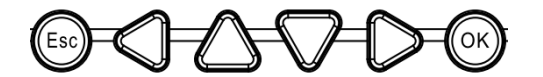

Once the Tracer Meter is connected, the user will see welcome screen followed by a device info screen, before settling on the Default Screen.

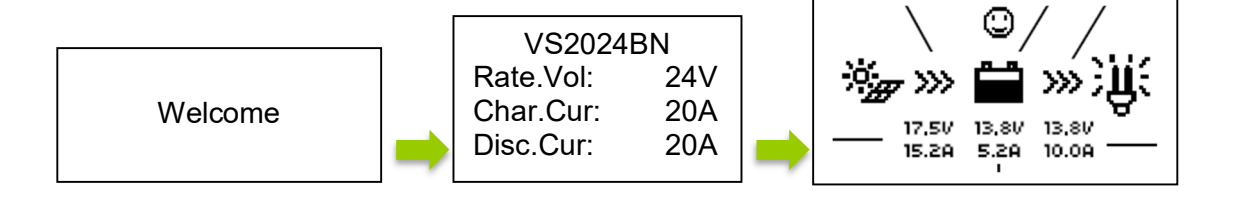

### Menu Display

Press **<u>ESC</u>** to access the main menu, and utilize the up and down keys to maneuver through the menu. Select <u>**OK**</u> to choose an option

**NOTE:** In some models, you might be prompted to enter a password. Simply put "0" all the way through and press enter.

**NOTE:** To customize charge parameters, Battery Type must be set to <u>USER</u>, under <u>4. CONTROL</u> <u>PARAMETERS</u>

**NOTE:** The values found in your controller are default values and will not necessarily match the ones listed. The values on this table are to show the user what the different screens are used for.

### 1. Monitoring

**NOTE:** Use the up and down arrows to maneuver through the monitoring menus. The left and right arrows indicate submenus and display further information regarding the system

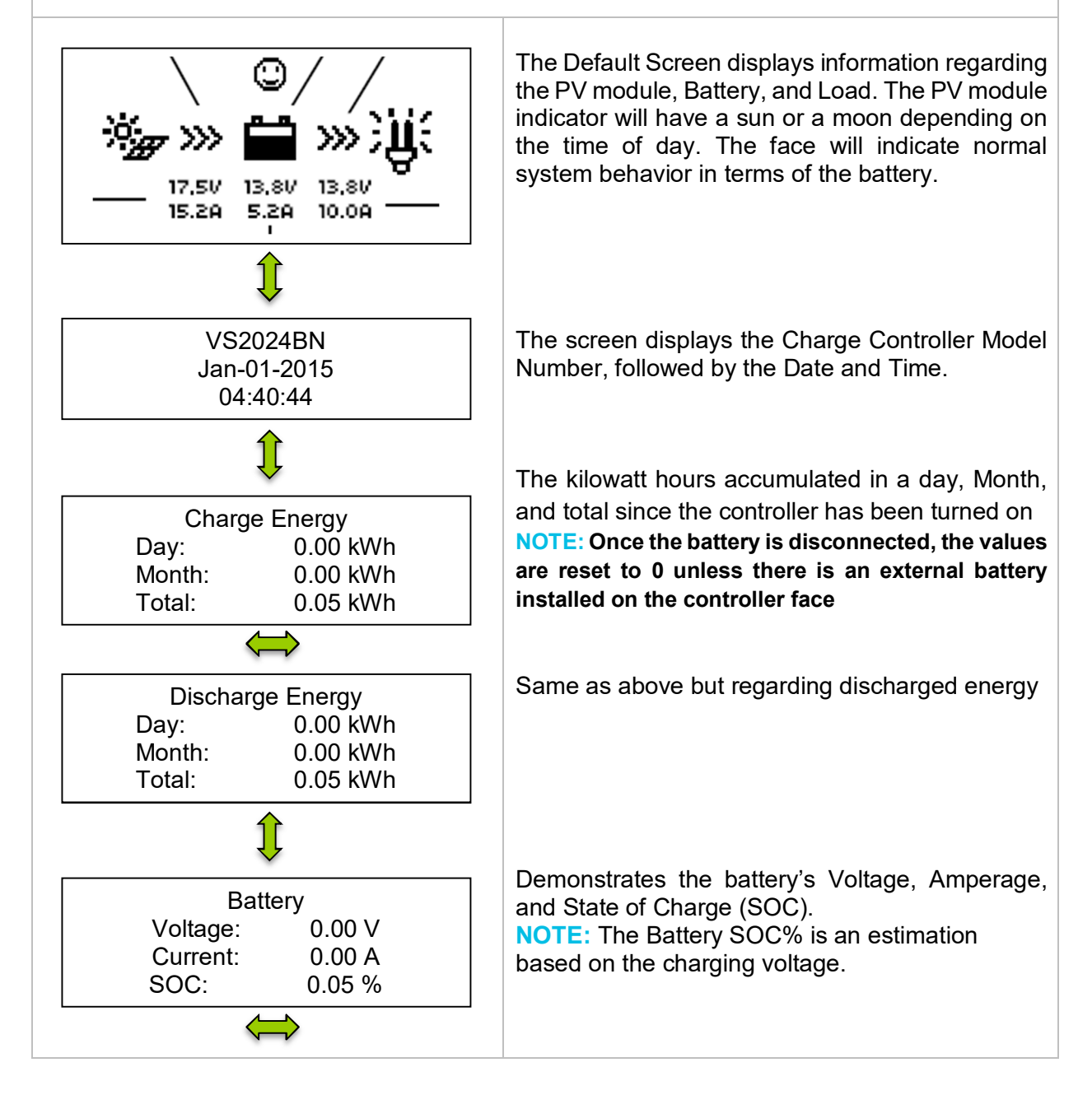

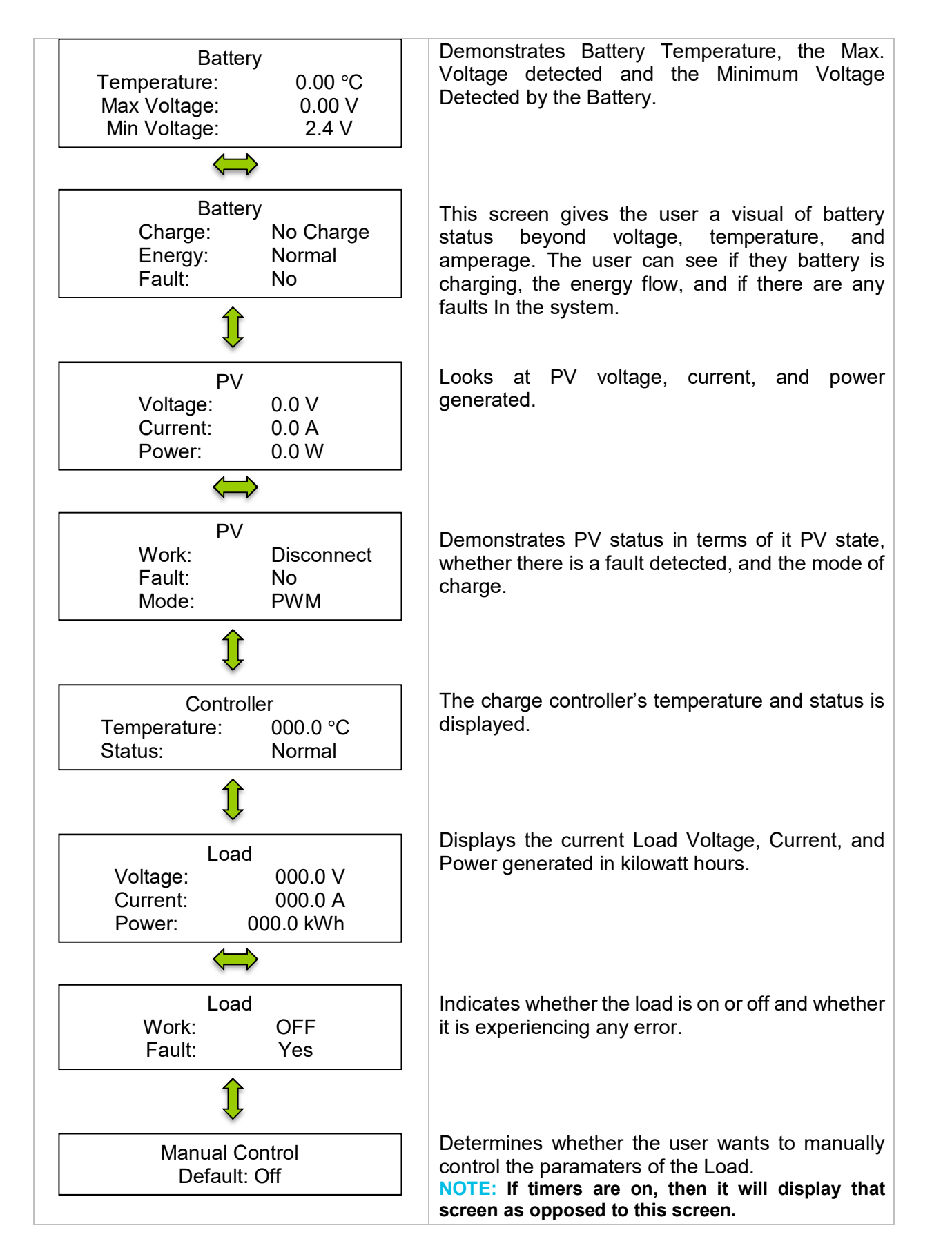

### 2. Device Info

**NOTE:** Use the up and down arrows to maneuver through the monitoring menus. The left and right arrows indicate submenus and display further information regarding the system

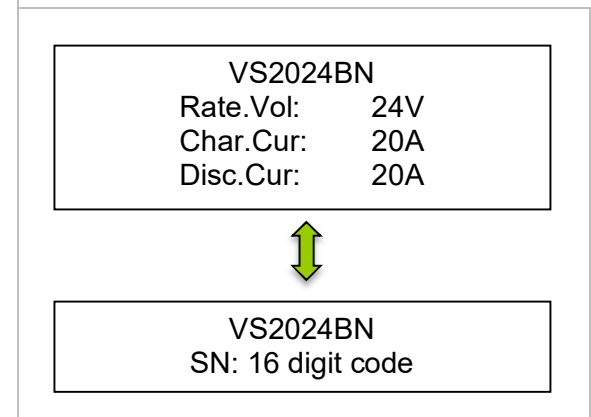

Displays device info for the charge controller and the next menu displays the charge controller name and screen number.

### 3. Test Operation

**NOTE:** Press <u>OK</u> to change from reading mode to parameter setting mode. Once the parameter is highlighted, use the <u>UP</u> and <u>DOWN</u> arrows to adjust the setting and press <u>OK</u> once again to save the setting.

Test Operation VS2024BN: ON The test operation is used for the load terminal and determines whether the output is normal. It does not affect the working-load settings (if there are any preset) and upon turning the test operation on/off, the screen will save and exit.

### 4. Control Parameters

**NOTE:** Press <u>OK</u> to change from reading mode to parameter setting mode. Once the parameter is highlighted, use the <u>UP</u> and <u>DOWN</u> arrows to adjust the setting and press <u>OK</u> once again to save the setting.

**NOTE:** To customize charge parameters, BATT must be set to <u>USER</u>, under 4. <u>CONTROL</u> <u>PARAMETERS</u>

**NOTE:** A <u>Control Parameters</u> table can be found under <u>Technical Specifications</u> for parameter boundary limits.

Battery Type Sealed Battery AH 200AH Choose <u>Gel, Sealed, Flooded or User</u> battery and modify the Amp-hours(Ah) if necessary. Choose from <u>1-999 Ah</u>.

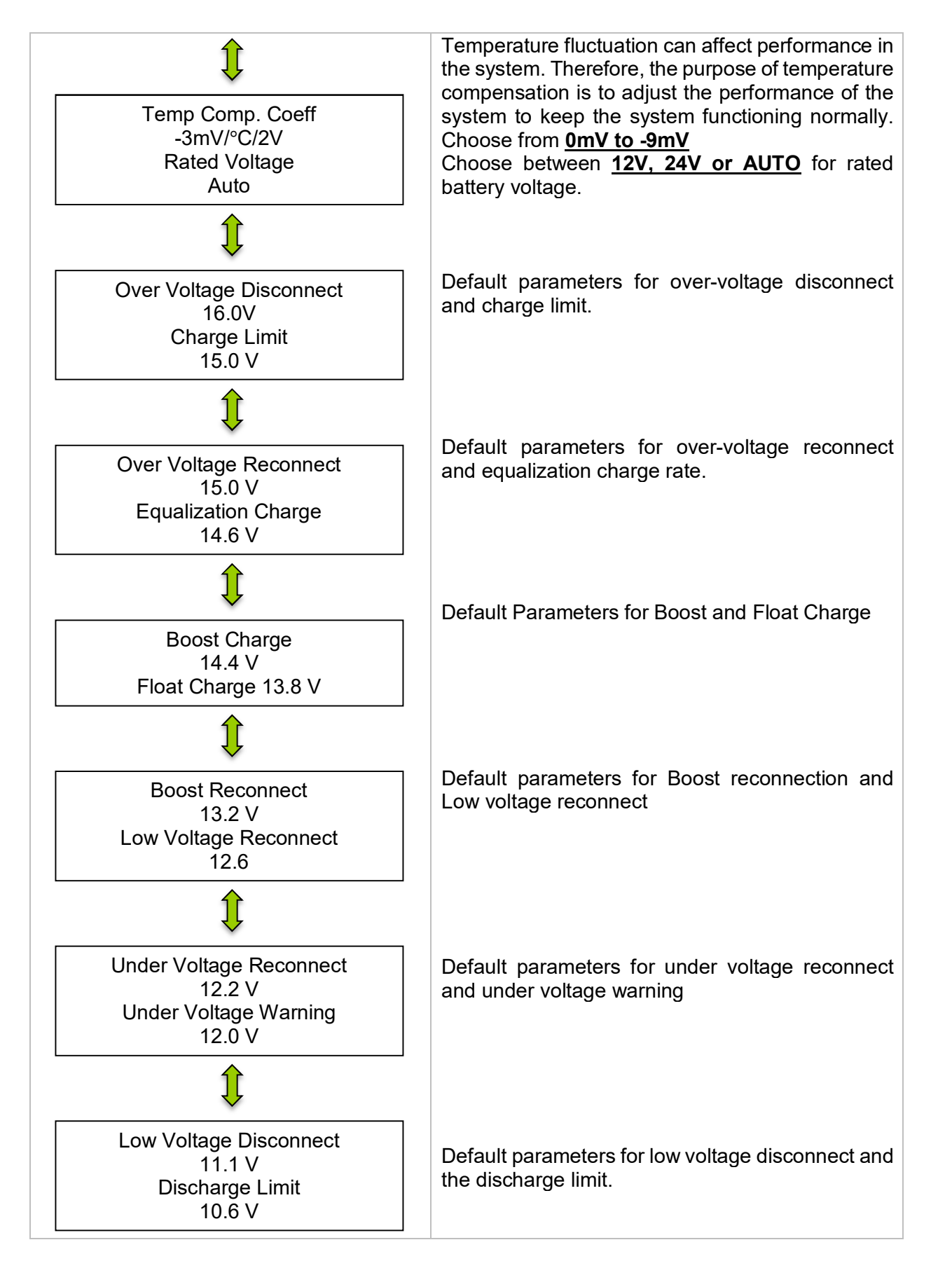

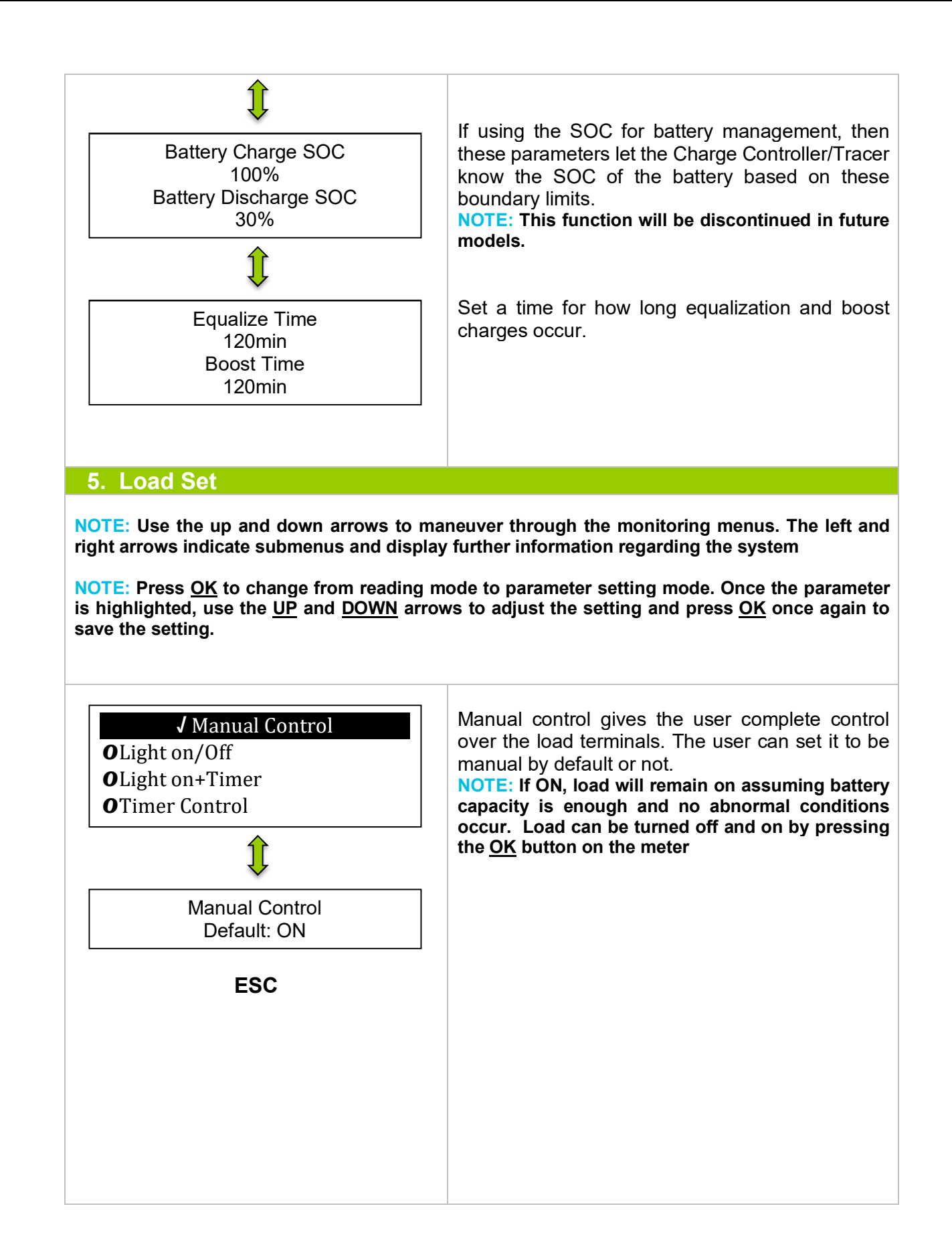

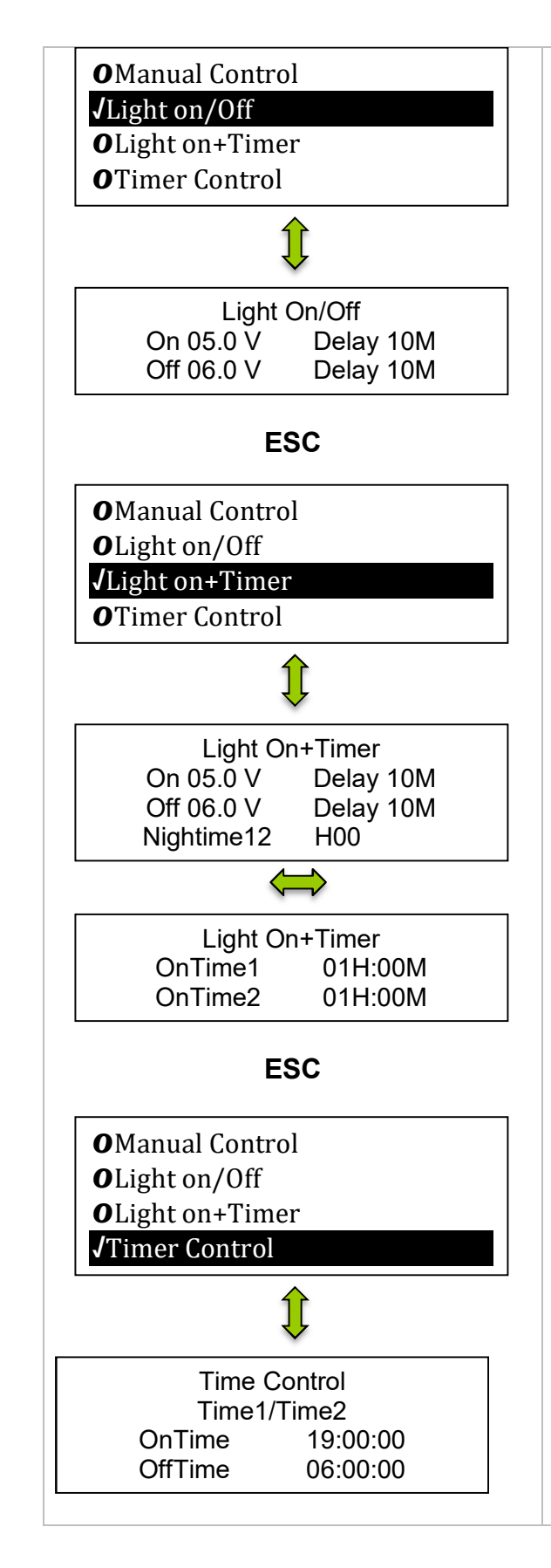

In Light On/Off the user sets to load to be operated by the time of day.

The load terminal automatically turns ON when the solar voltage goes BELOW the point of NTTV (Night Time Threshold Voltage).The load automatically turns OFF when the voltage goes ABOVE the point of DTTV (Day Time Threshold Voltage). There is a delay between turning the load on or off and can be programmed to be from 0-99minutes.

**NOTE:** Minimum and maximum charge parameter values can be found in <u>Technical Specifications</u>

Similar to Light On/Off parameter with the addition of a timer that the user sets in order to indicate how long a load will be on or off. The user also sets an appropriate time for when it is night time. Nightime12 indicates the remaining time between the Load being on and off

**NOTE:** Timer needs to be activated for it to work

Using a 24-hour clock, the user is able to set the time for when the load will turn on and the time for when the load will turn off. The system works fine with just one timer, the second timer serves the purpose of dual functioning. For example, if the user wants to turn the load on and off within 3 hours of night time and turn the load on and off again before sunrise they will be able to with a dual timer.

### 6. Device Parameters

**NOTE:** Use the up and down arrows to maneuver through the monitoring menus. The left and right arrows indicate submenus and display further information regarding the system

**NOTE:** Press <u>OK</u> to change from reading mode to parameter setting mode. Once the parameter is highlighted, use the <u>UP</u> and <u>DOWN</u> arrows to adjust the setting and press <u>OK</u> once again to save the setting.

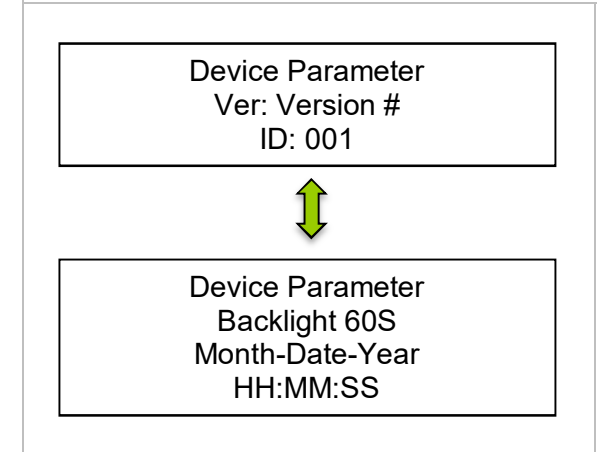

The display will be the version number of the Charge Controller as well as display the ID. The ID is important if there are custom settings (For Example, the <u>USER</u> function), then the parameters will be saved under that certain ID. This serves the purpose of having the tracer work for various charge controllers and their respective ID's.

**NOTE:** The ID of the charge controller and the tracer must match for them to be operable together.

The backlight is also modifiable as well as the date and time.

### 7. Device Password

**NOTE:** In some models, you might be prompted to enter a password. Simply put "0" all the way through and press enter.

**NOTE:** Press <u>OK</u> to change from reading mode to parameter setting mode. Once the parameter is highlighted, use the <u>UP</u> and <u>DOWN</u> arrows to adjust the setting and press <u>OK</u> once again to save the setting.

| Device Password |        |  |  |
|-----------------|--------|--|--|
| OriPsw:         | XXXXXX |  |  |
| NewPsw:         | XXXXXX |  |  |

Before making any parameter changes, the user can have the charge controller require a password.

### 8. Factory Reset

**NOTE:** Press <u>OK</u> to change from reading mode to parameter setting mode. Once the parameter is highlighted, use the <u>UP</u> and <u>DOWN</u> arrows to adjust the setting and press <u>OK</u> once again to save the setting.

|     | Factory Reset |    |
|-----|---------------|----|
| YES | -             | NO |

Reset the controller to factory settings. This will erase any customized parameters the user may have set. The default "0" password may also be activated.

### 9. Failure Info

**NOTE:** Press <u>OK</u> to change from reading mode to parameter setting mode. Once the parameter is highlighted, use the <u>UP</u> and <u>DOWN</u> arrows to adjust the setting and press <u>OK</u> once again to save the setting.

Any faults or indicators that the controller experiences will be readily available to view in the Tracer's Failure information.

A maximum of 15 failure messages could be displayed. When the failure has been corrected, it will disappear from the failure information log. For a list of common failures, check the <u>Failure</u> Information Table

### **10. Meter Parameters**

**NOTE:** Press <u>OK</u> to change from reading mode to parameter setting mode. Once the parameter is highlighted, use the <u>UP</u> and <u>DOWN</u> arrows to adjust the setting and press <u>OK</u> once again to save the setting.

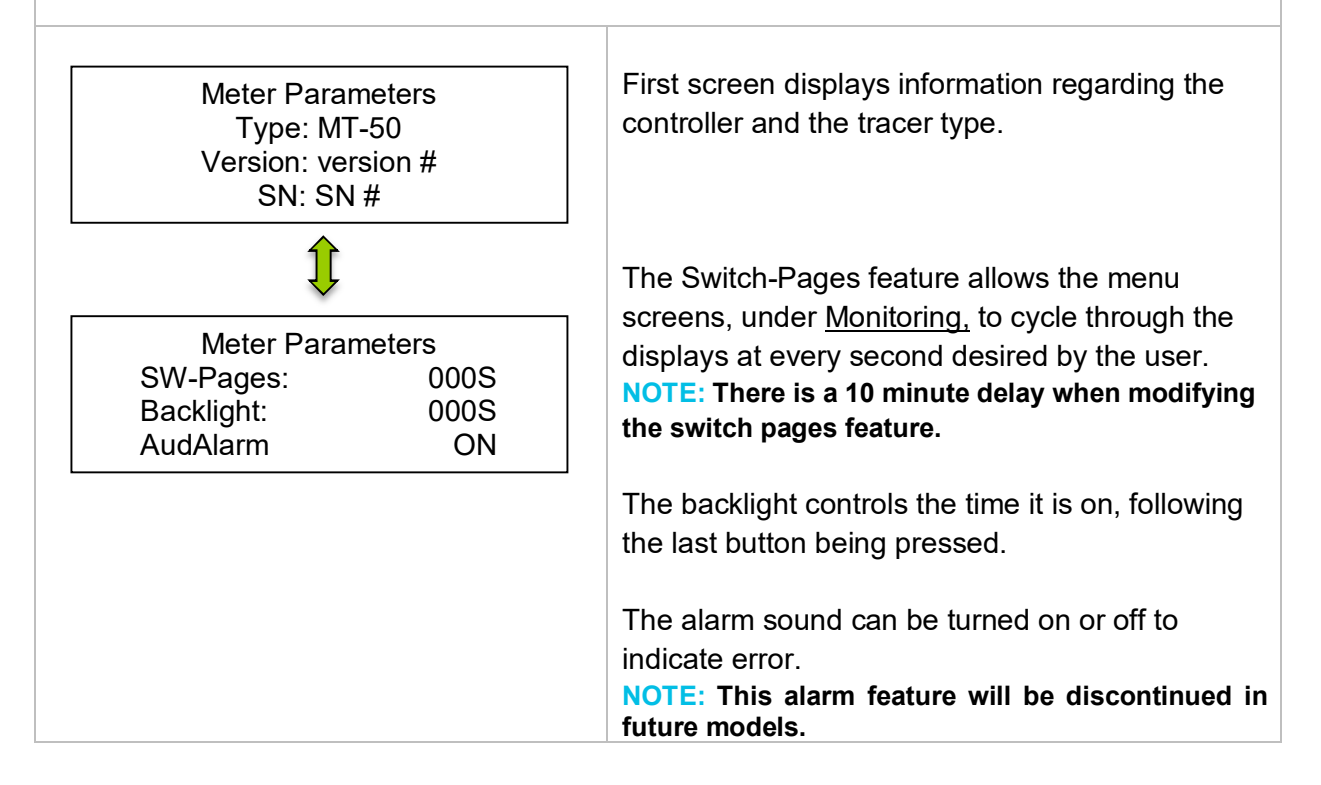

## **System Status Icons**

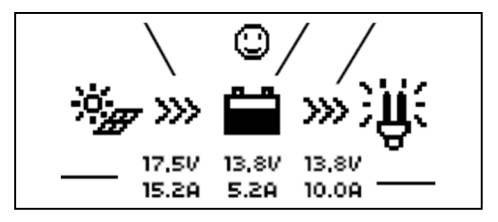

| PV                           | BATTERY                      | SYSTEM                       | LOAD        |
|------------------------------|------------------------------|------------------------------|-------------|
| ×.<br>Æ                      |                              | $\bigcirc$                   | Щ÷          |
| Day/ PV<br>Charging          | Battery<br>Charging          | System<br>Normal             | Load<br>ON  |
| •)                           |                              |                              | Ĥ           |
| Night/ PV<br>Not<br>Charging | Battery<br>Level Full        | System<br>Under<br>Voltage   | Load<br>OFF |
|                              |                              |                              |             |
|                              | Battery<br>Over<br>Discharge | System<br>Over<br>Discharged |             |

## System Status Glossary

| PV Status     | Meaning                                                            |
|---------------|--------------------------------------------------------------------|
| Connect       | PV is Connected                                                    |
| Disconnect    | PV is Disconnected                                                 |
| Measure Err   | Measurement Error at the PV terminal                               |
| Input O. cur. | PV is Overcurrent                                                  |
| RPP Short     | (Metal oxide semiconductor) used for PV reverse polarity is short. |
| MOS-C Short   | (Metal oxide semiconductor) used for charging is short.            |
| RPP Break     | (Metal oxide semiconductor) in control circuit is damaged          |

| BATT Status    | Meaning                                         |
|----------------|-------------------------------------------------|
| Equalize       | Battery is equalizing                           |
| Boost          | Battery is in boost mode                        |
| Float          | Battery is in float mode                        |
| NoCharge       | No charge to battery                            |
| LVD            | Low voltage disconnect                          |
| UVW            | Under voltage warning                           |
| Normal         | Battery is normal                               |
| OVD            | Over voltage disconnect                         |
| Disc.O.O.Ctrl. | Battery experiencing error charging/discharging |
| Ctrler O.Temp. | Battery is too hot, over temperature            |
| LOAD Status    | Meaning                                         |
| On             | Load On                                         |
| Off            | Load Off                                        |
| Load O. cur.   | Load is overloaded                              |
| Load Circuit   | Load connection is short                        |
| Error          | Load experiencing error                         |
| MOS Short      | Metal oxide semiconductor used in load is short |

## **Failure Information**

| Indicator      | Troubleshoot                                                                                                    |
|----------------|----------------------------------------------------------------------------------------------------|
| Load MOS-Short | Reset the controller to factory settings. If problem persists, contact supplier.                                                                                                    |
| Load Circuit   | Load circuit is short. Check the device wiring and connections going into the load. There may be a break in the wire.                                                                                   |
| Load O. cur.   | Load is overcurrent. Check to make sure the devices connected<br>to the load terminal are within the load specification. If so, then<br>reduce the number of loads and it will reconnect automatically. |
| Input O. cur.  | PV terminal overcurrent. Use a multi-meter to determine whether solar panel(s) specification match the nominal parameters of the charge controller.                                                     |
| RPP Short      | Check connections to make sure they are not reverse. Reset the controller to factory settings. If problem persists, contact the supplier                                                                |
| RPP Break      | Reset the controller to factory settings. If problem persists, contact the supplier                                                                                                    |
| Char.MOS-Short | The charge driver is short. Reset the controller to factory settings. If problem persists, contact the supplier                                                                                         |

| Disc.O.O.Ctrl. | Check that the battery connections are properly connected to the<br>battery terminals of the charge controller. Make sure there is no<br>short along the line. Reboot the controller. If problem continues,<br>reset the controller. |
|----------------|----------------------------------------------------------------------------------------------------|
| Ctrler O.Temp. | Controller Over temperature. Place the controller in a cooler<br>environment where it will automatically reconnect.                                                                                                    |
| Comm. Timeout  | Error with the communication port. Check controller connection and reboot device.                                                                                                    |

### **Device Considerations**

### Warning Indicator

The red LED on the tracer will turn on where there is an issue. Check the Failure Information Log first. The following are possible reasons for the warning indicator

- 1. One battery could be disconnected, over voltage, or open circuit. Check connections. Disconnect and reconnect.
- 2. The remote temperature sensor probe is malfunctioning. Check the sensor probe. Disconnect and reconnect.
- 3. The system is experiencing overcharging current. Check connections, disconnect and reconnect
- 4. Solar PV is short circuited. Check connections, disconnect and reconnect.

### **Telecommunication Port**

When the meter running on individual power or the communication is cut off, the MT-50 will display graphical symbols abnormally. Press any key to stop the display and resume normal activity. If problem persists, disconnect the port and connect it again. Normal behavior is when the meter updates every 20 seconds.

# **NOTE:** Errors could occur in the telecommunication port if the connection is not properly secured. Also, too long of a cable may cause some inconsistencies.

### **Battery Level Flashing**

The meter measures battery capacity by the voltage it is experiencing. When batteries are charging, they will not necessarily match the accurate battery capacity.

### Battery capacity AH

AH is the accumulation of charging, each one minute will count. The data is not accurate while the charge current is too small. The min. is 1AH, means 1 amps charging for 1 hour, Ah comes to show.

## **Troubleshooting**

### MT-50 has no display

• Verify the charge controller is powered on and that it is securely connected to the MT-50.

### LCD display is dim

- Check the system battery voltage. The MT-50 needs a minimum of 8 V to operate.
- Verify that the temperature is within range of the LCD operating parameters.

#### MT-50 turns on, but shows no data

• MT-50 is potentially damaged or the cable is damaged. Replace the cable by contacting the manufacturer.

### MT-50 display does not match product manual

 Our products undergo manual revisions from time to time. Please check our website at Renogy-store.com > downloads for latest documentation.

### Buttons do not work

- Disconnect the MT-50 and clean the faceplate to remove any potential buildup of residue
- Reconnect MT-50

## **Technical Specifications**

| Mechanical Parameters |                             |  |  |
|-----------------------|-----------------------------|--|--|
| Communication Cable   | RJ45 (8 pin)                |  |  |
| Cable Length          | 2 m (6.5 ft)                |  |  |
| Faceplate Dimensions  | 98 x 98mm (3.86 x 3.86in)   |  |  |
| Wall Frame Dimensions | 114 x 114mm (4.49 x 4.49in) |  |  |
| Weight                | 0.23 Kg                     |  |  |

| Temperature Parameters          |               |  |  |
|---------------------------------|---------------|--|--|
| Operation Temperature           | -4°F to 158°F |  |  |
| Humidity                        | 0-100%        |  |  |
| Electrical Parameters           |               |  |  |
| Rated Voltage                   | 12V           |  |  |
| Minimum Voltage Suggested       | 8V            |  |  |
| Strong backlight on consumption | < 23mA        |  |  |
| Backlight and LED indicator off | < 15mA        |  |  |
| consumption                     |               |  |  |

## **Charging Parameters**

| B                      | attery type | Gel           | Sealed        | Flooded       |
|------------------------|-------------|---------------|---------------|---------------|
| High Volt Disconnect   | Default     | 16.0V; x2/24V | 16.0V; x2/24V | 16.0V; x2/24V |
|                        | Max         | 17.0V; x2/24V | 17.0V; x2/24V | 17.0V; x2/24V |
|                        | Min         | 15.0V; x2/24V | 15.0V; x2/24V | 15.0V; x2/24V |
|                        | Default     | 15.5V; x2/24V | 15.5V; x2/24V | 15.5V; x2/24V |
| Charging Limit Voltage | Max         | 16.0V; x2/24V | 16.0V; x2/24V | 16.0V; x2/24V |
|                        | Min         | 14.0V; x2/24V | 14.0V; x2/24V | 14.0V; x2/24V |
|                        | Default     | 15.0V; x2/24V | 15.0V; x2/24V | 15.0V; x2/24V |
| Over Voltage           | Max         | 16.0V; x2/24V | 16.0V; x2/24V | 16.0V; x2/24V |
| Reconnect              | Min         | 14.0V; x2/24V | 14.0V; x2/24V | 14.0V; x2/24V |
|                        | Default     | N/A           | 14.6V; x2/24V | 14.8V; x2/24V |
| Equalization Voltage   | Max         | N/A           | 15.2V; x2/24V | 15.2V; x2/24V |
|                        | Min         | N/A           | 14.2V; x2/24V | 14.2V; x2/24V |
| Boost Voltage          | Default     | 14.2V; x2/24V | 14.4V; x2/24V | 14.6V; x2/24V |
|                        | Max         | 15V; x2/24V   | 15V; x2/24V   | 15V; x2/24V   |
|                        | Min         | 13.8V; x2/24V | 13.8V; x2/24V | 13.8V; x2/24V |
| Float Voltage          | Default     | 13.8V; x2/24V | 13.8V; x2/24V | 13.8V; x2/24V |
|                        | Max         | 14.2V; x2/24V | 14.2V; x2/24V | 14.2V; x2/24V |
|                        | Min         | 13.2V; x2/24V | 13.2V; x2/24V | 13.2V; x2/24V |
| Boost Return Voltage   | Default     | 13.2V; x2/24V | 13.2V; x2/24V | 13.2V; x2/24V |
|                        | Max         | 13.5V; x2/24V | 13.5V; x2/24V | 13.5V; x2/24V |
|                        | Min         | 12.7V; x2/24V | 12.7V; x2/24V | 12.7V; x2/24V |
| Low Voltage            | Default     | 13.2V; x2/24V | 13.2V; x2/24V | 13.2V; x2/24V |
| Reconnect              | Max         | 13.5V; x2/24V | 13.5V; x2/24V | 13.5V; x2/24V |
|                        | Min         | 12.7V; x2/24V | 12.7V; x2/24V | 12.7V; x2/24V |
| Under Voltage Recover  | Default     | 12.2V; x2/24V | 12.2V; x2/24V | 12.2V; x2/24V |
|                        | Max         | 12.6V; x2/24V | 12.6V; x2/24V | 12.6V; x2/24V |
|                        | Min         | 11.8V; x2/24V | 11.8V; x2/24V | 11.8V; x2/24V |
| Under Voltage Warning  | Default     | 12.0V; x2/24V | 12.0V; x2/24V | 12.0V; x2/24V |
|                        | Max         | 12.4V; x2/24V | 12.4V; x2/24V | 12.4V; x2/24V |
|                        | Min         | 11.6V; x2/24V | 11.6V; x2/24V | 11.6V; x2/24V |
| Low Voltage            | Default     | 11.1V; x2/24V | 11.1V; x2/24V | 11.1V; x2/24V |
| Disconnect             | Max         | 11.8V; x2/24V | 11.8V; x2/24V | 11.8V; x2/24V |
|                        | Min         | 10.5V; x2/24V | 10.5V; x2/24V | 10.5V; x2/24V |
| Discharging Limit      | Default     | 10.8V; x2/24V | 10.8V; x2/24V | 10.8V; x2/24V |
| Voltage                | Max         | 11V; x2/24V   | 11V; x2/24V   | 11V; x2/24V   |
|                        | Min         | 10.5V; x2/24V | 10.5V; x2/24V | 10.5V; x2/24V |
| Equalize Duration      | N/A         | N/A           | 2 hours       | 2 hours       |
| Boost Duration         | N/A         | 2 hours       | 2 hours       | 2 hours       |

### **Threshold Voltage Parameters**

The following chart demonstrates the parameters when using the Timer under load settings.

| Description                         | Parameter |             |
|-------------------------------------|-----------|-------------|
| Day Time Threshold Voltage (DTTV)   | Default   | 5V; x2/24V  |
|                                     | Max       | 10V; x2/24V |
|                                     | Min       | 1V; x2/24V  |
| Night Time Threshold Voltage (NTTV) | Default   | 6V; x2/24V  |
|                                     | Max       | 10V; x2/24V |
|                                     | Min       | 1V; x2/24V  |

### Interface Pin Numbers

| Pin Number | Definition            |
|------------|-----------------------|
| 1          | Power +5 to 12V input |
| 2          | Power +5 to 12V input |
| 3          | RS485-B               |
| 4          | RS485-B               |
| 5          | RS485-A               |
| 6          | RS485-A               |
| 7          | GND                   |
| 8          | GND                   |

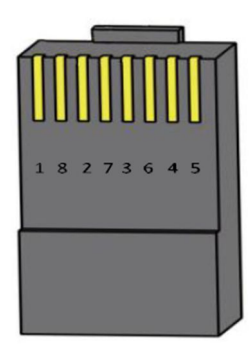

### **CAD** Dimensions

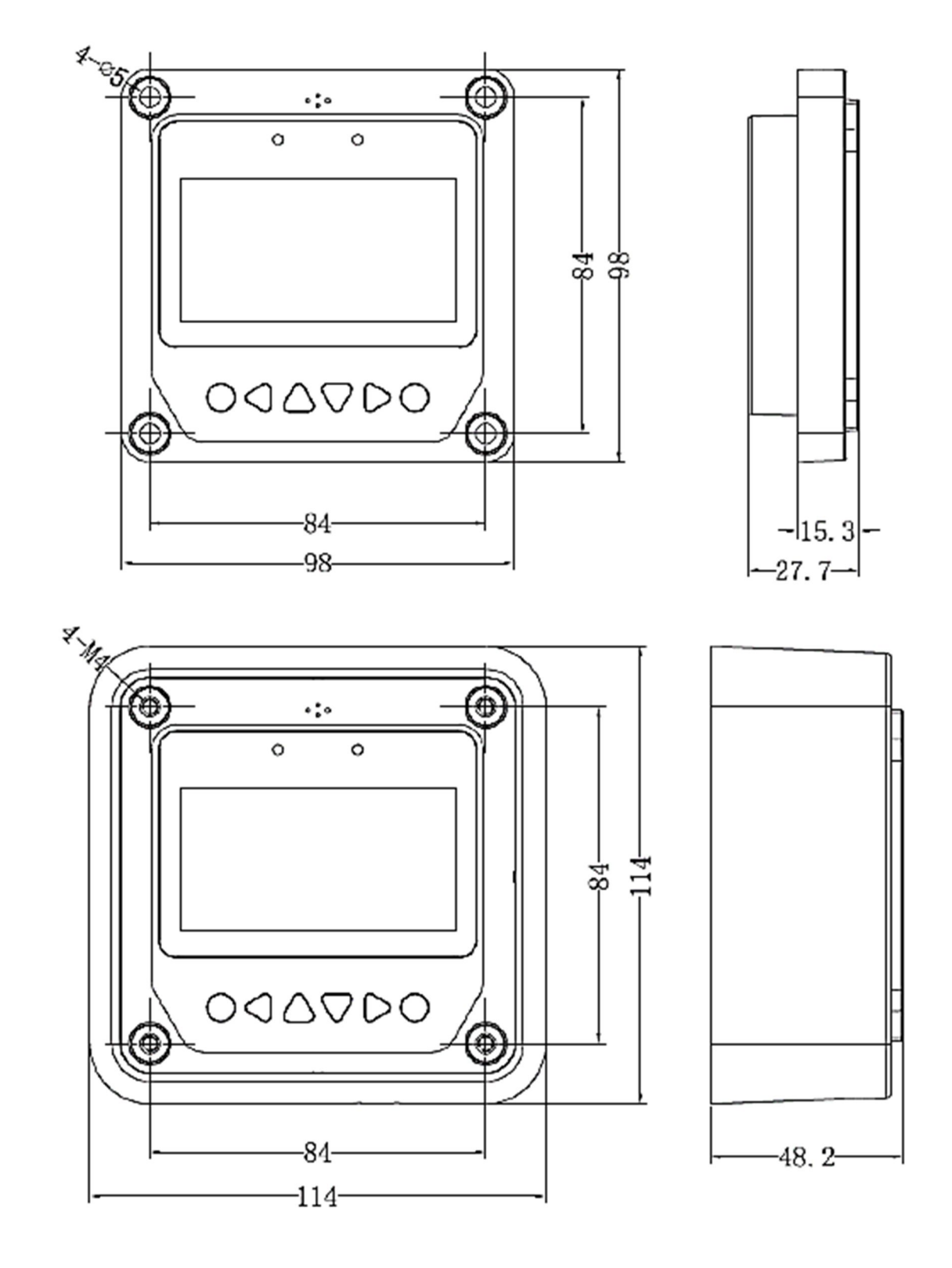

**NOTE:** Dimensions are in millimeters

Renogy reserves the right to change the contents of this manual without notice.